## Creating an EVA Account

Step-by-step instructions

### **Need help? Contact TAI**

 Phone
 (800) 606-5099

 Videophone
 (515) 207-0776

 Email
 info@teleiowa.com

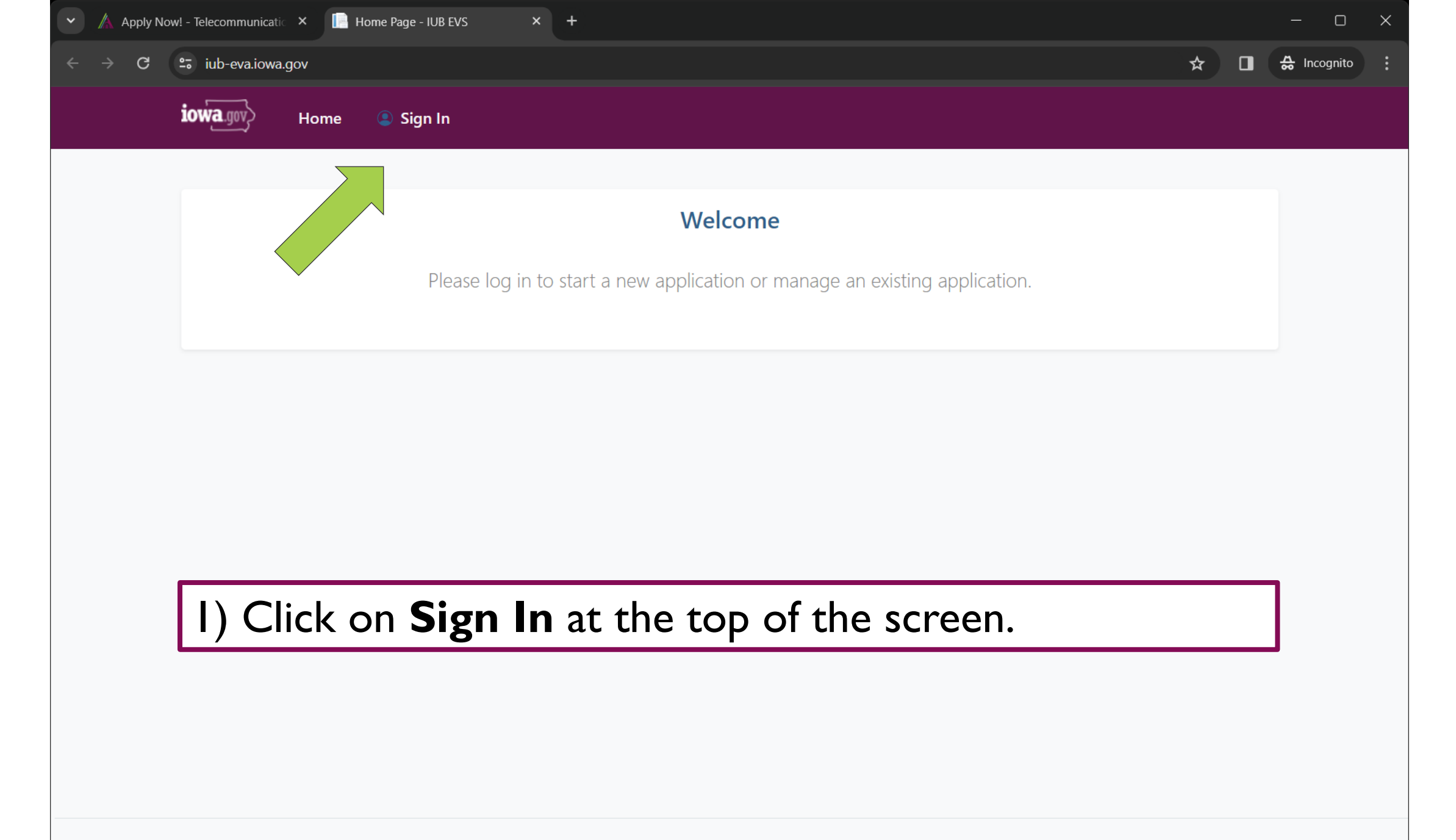

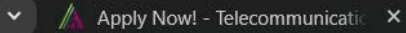

C

←

🛛 😅 id.iowa.gov/oauth2/aus702ahad3qv55GD4x7/v1/authorize?client\_id=0oaciw4lp2zZaGpE74x7&redirect\_uri=https%3A%2F%2Fiub-eva.iowa.gov%2Fau... 🖙 🗞 🏠 Incognito

### 2) Click on Sign Up

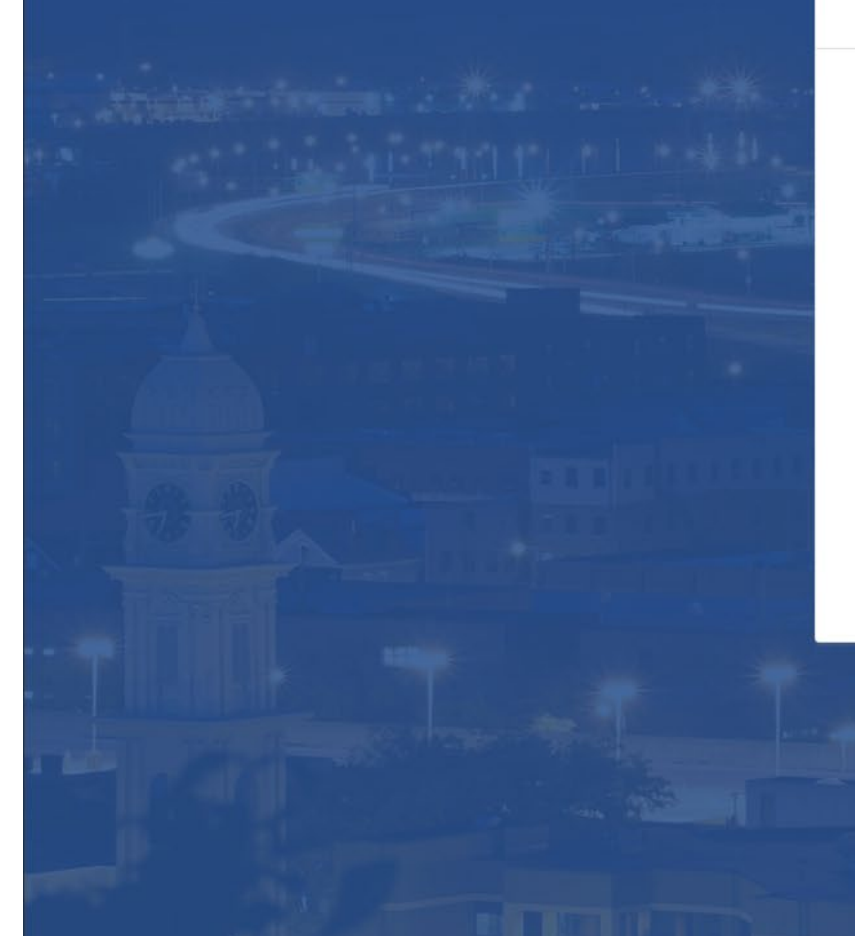

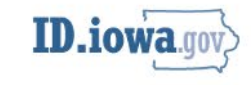

| Sign In |  |
|---------|--|

#### Email address

Next

#### Unlock account?

<u>Help</u>

Don't have an account? Sign up

🛛 😂 id.iowa.gov/oauth2/aus702ahad3qv55GD4x7/v1/authorize?client\_id=0oaciw4lp2zZaGpE74x7&redirect\_uri=https%3A%2F%2Fiub-eva.iowa.gov%2Fau... 🖙 🗞 🏠 Incognito

## 3) Type in your first and last name, and email address; then click on **Sign Up**.

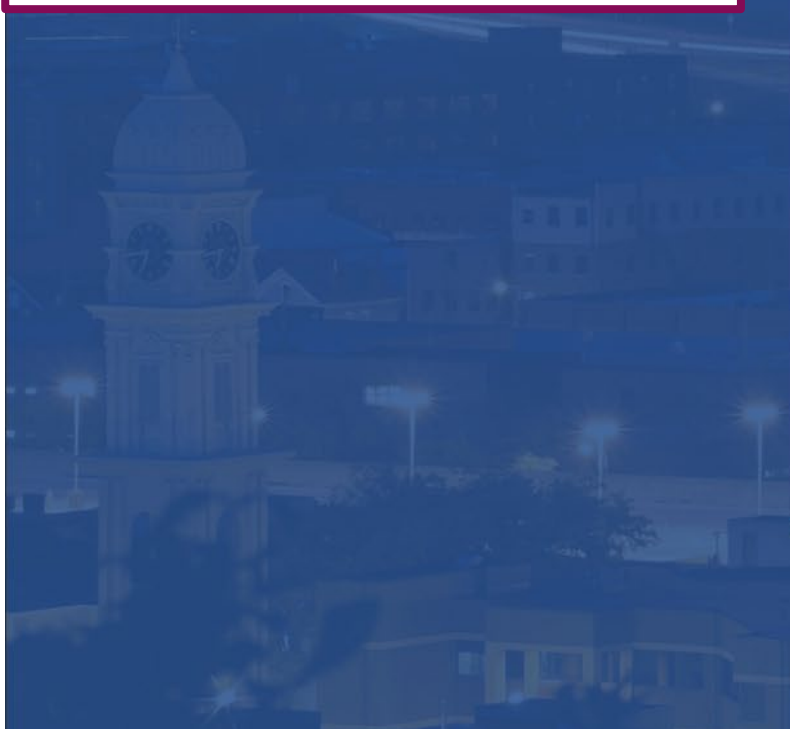

| ID.iowa.gov>             |              |
|--------------------------|--------------|
| Sign up                  | <u> 6 (.</u> |
| First name               |              |
| Dylan                    |              |
| Last name                | 3KE          |
| Heuer                    | The second   |
| Email                    |              |
| teleiowaEVA@gmail.com    | 11991        |
| Sign Up                  |              |
| Already have an account? |              |
|                          |              |

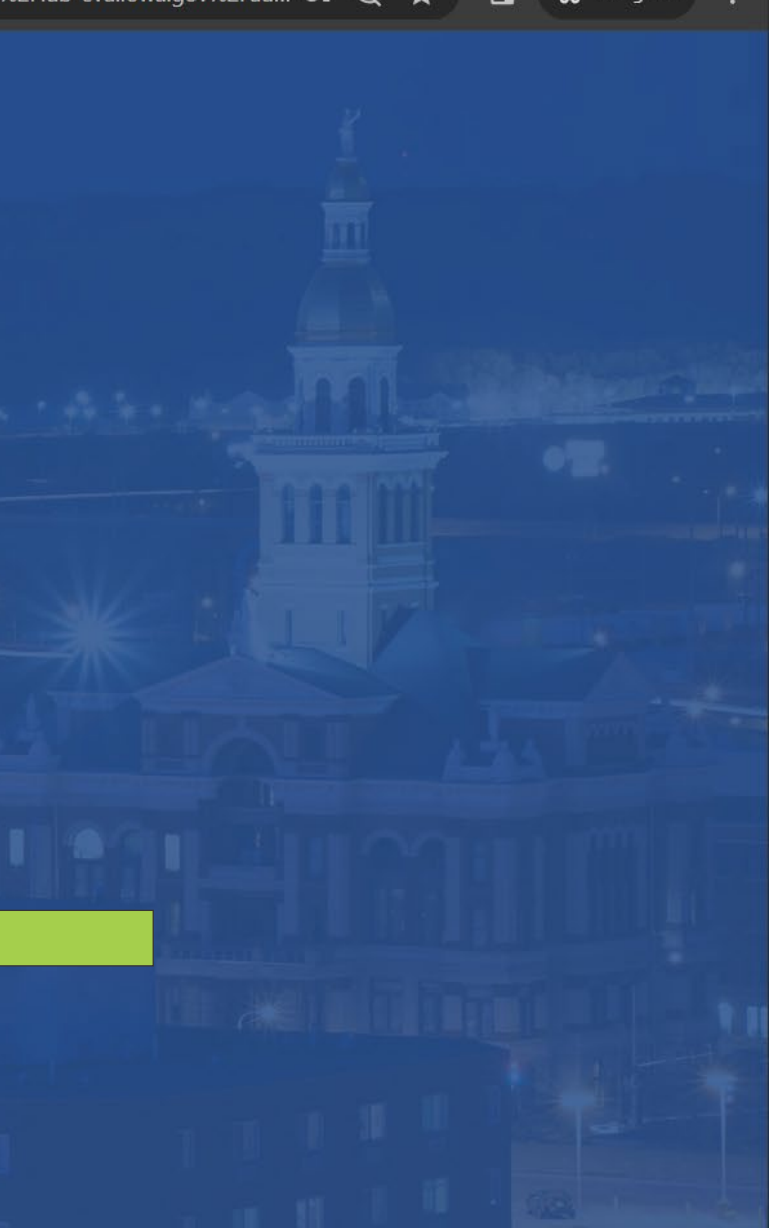

🙄 id.iowa.gov/oauth2/aus702ahad3qv55GD4x7/v1/authorize?client\_id=0oaciw4lp2zZaGpE74x7&redirect\_uri=https%3A%2F%2Fiub-eva.iowa.gov%2Fau... 🖙 🗞 🏠 Incognito

# 4) Set up yoursecurity methods toensure that youraccount is secure.

Apply Now! - Telecommunicatic ×

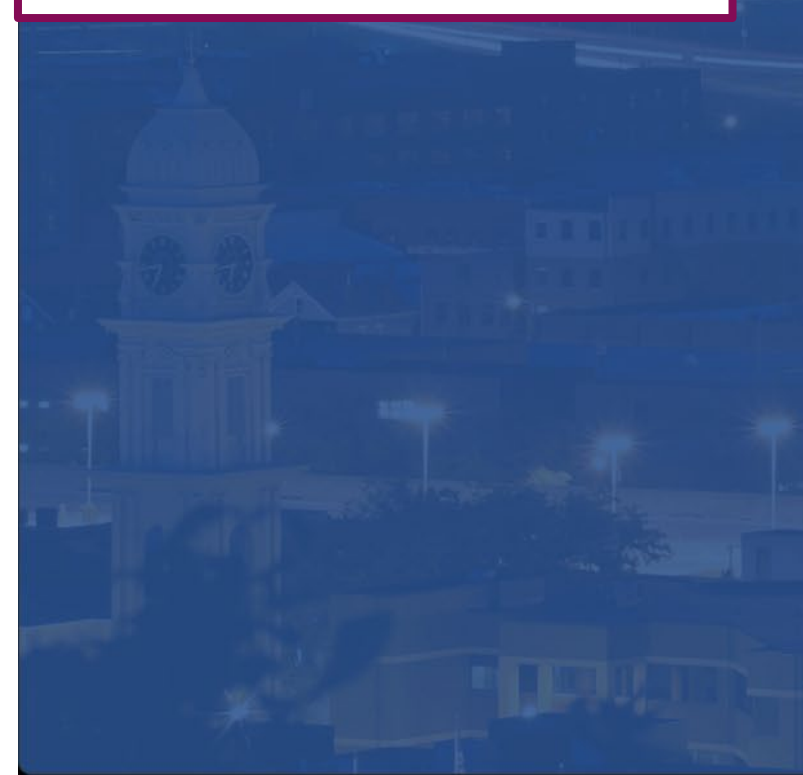

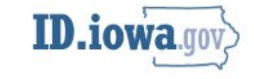

#### Set up security methods

(8) teleiowaEVA@gmail.com

Security methods help protect your account by ensuring only you have access.

#### Set up required

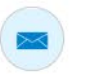

\*\*\*\*

Email Verify with a link or code sent to your email Used for recovery

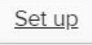

#### Password

Choose a password for your account Used for access

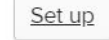

Back to sign in

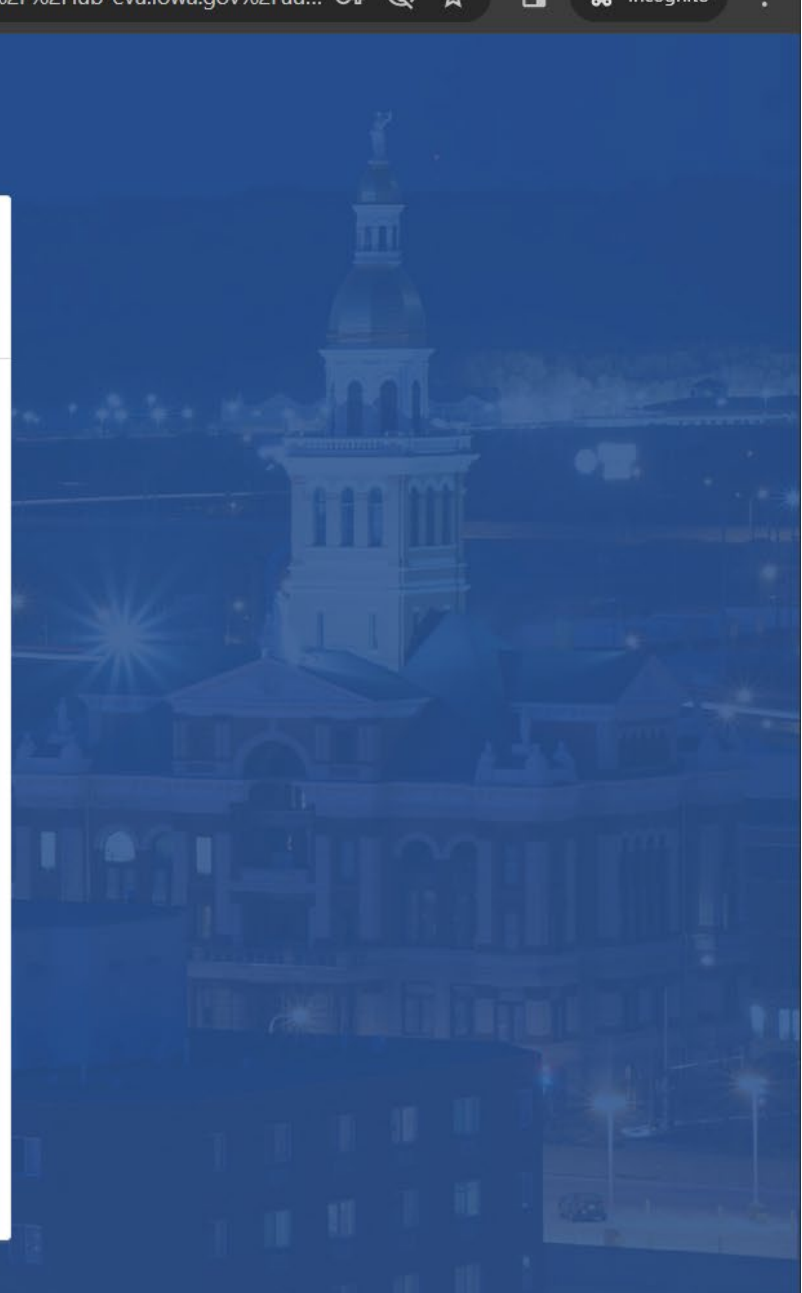

🖙 id.iowa.gov/oauth2/aus702ahad3qv55GD4x7/v1/authorize?client\_id=0oaciw4lp2zZaGpE74x7&redirect\_uri=https%3A%2F%2Fiub-eva.iowa.gov%2Fau... 🖙 🗞 🏚 🖬 🚓 In

## 5) Click on **Set Up** to verify your email with a link or code sent to your email.

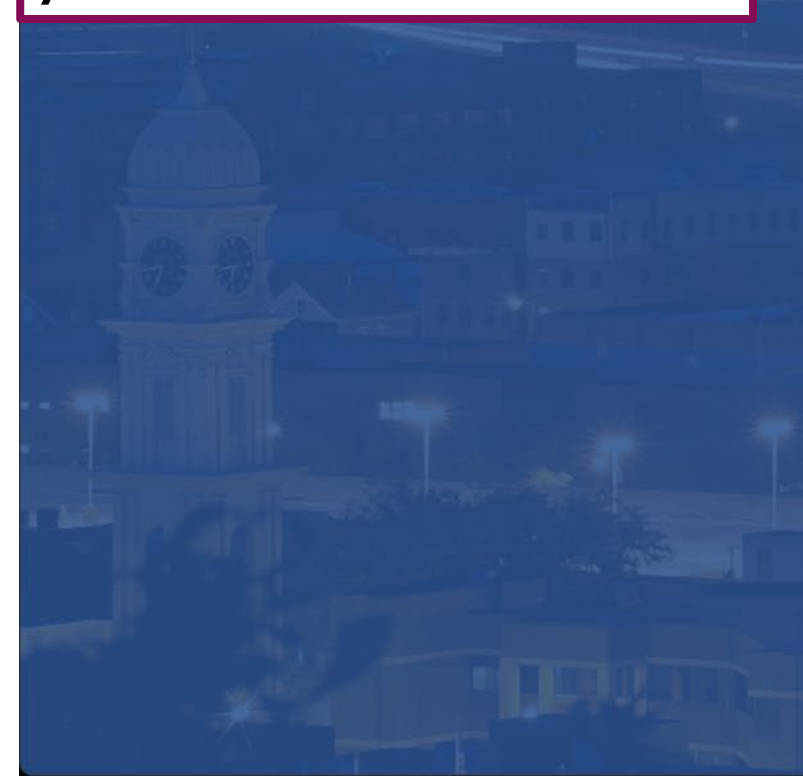

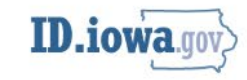

#### Set up security methods

(8) teleiowaEVA@gmail.com

Security methods help protect your account by ensuring only you have access.

#### Set up required

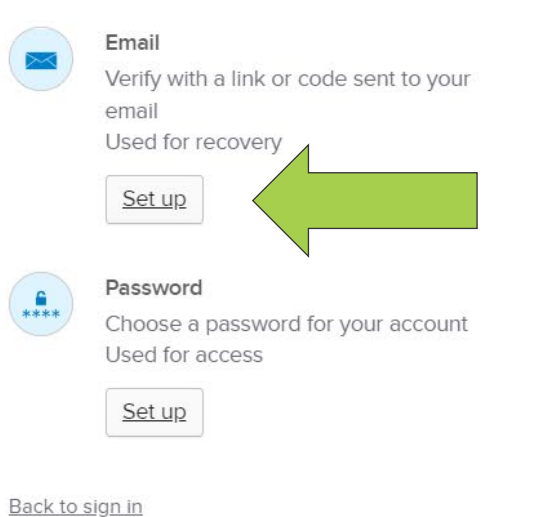

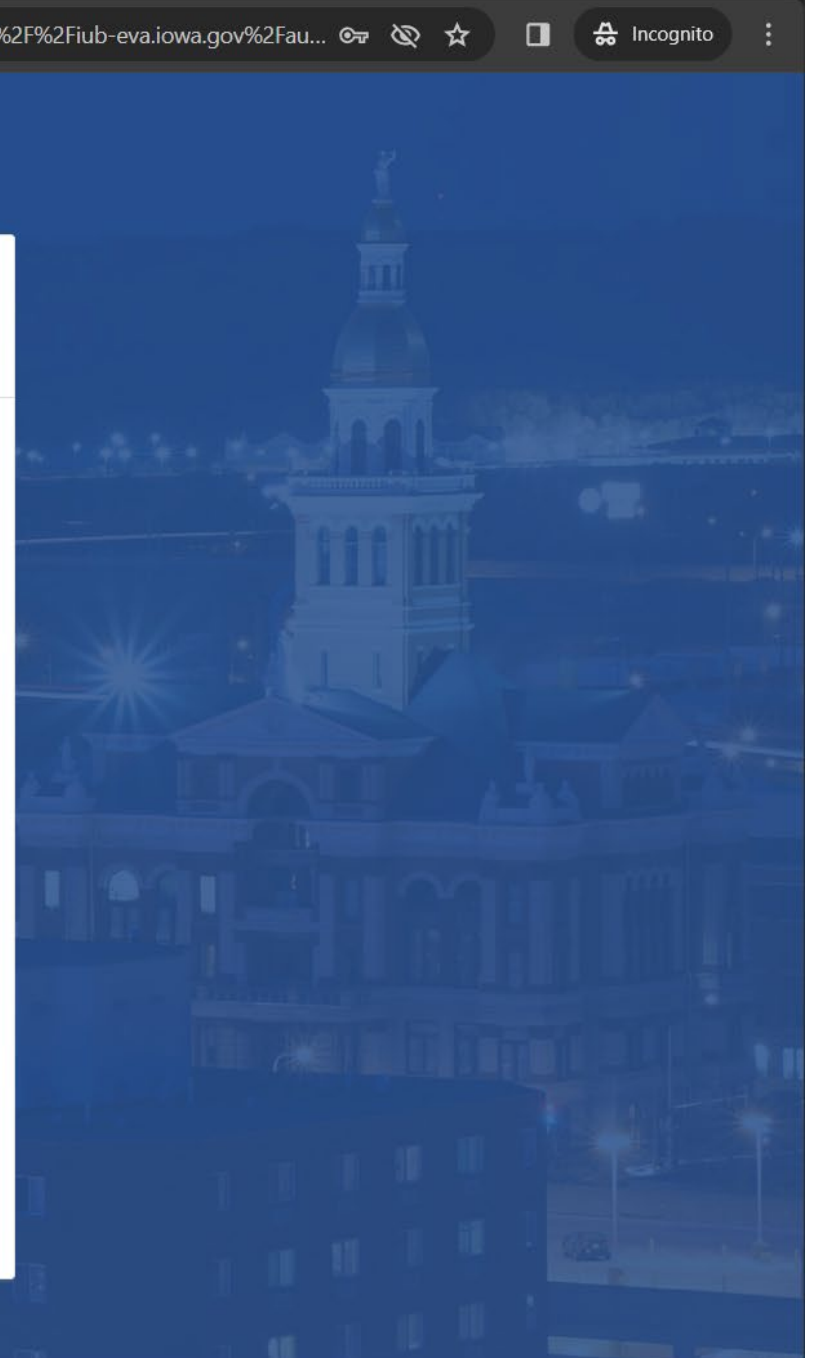

C

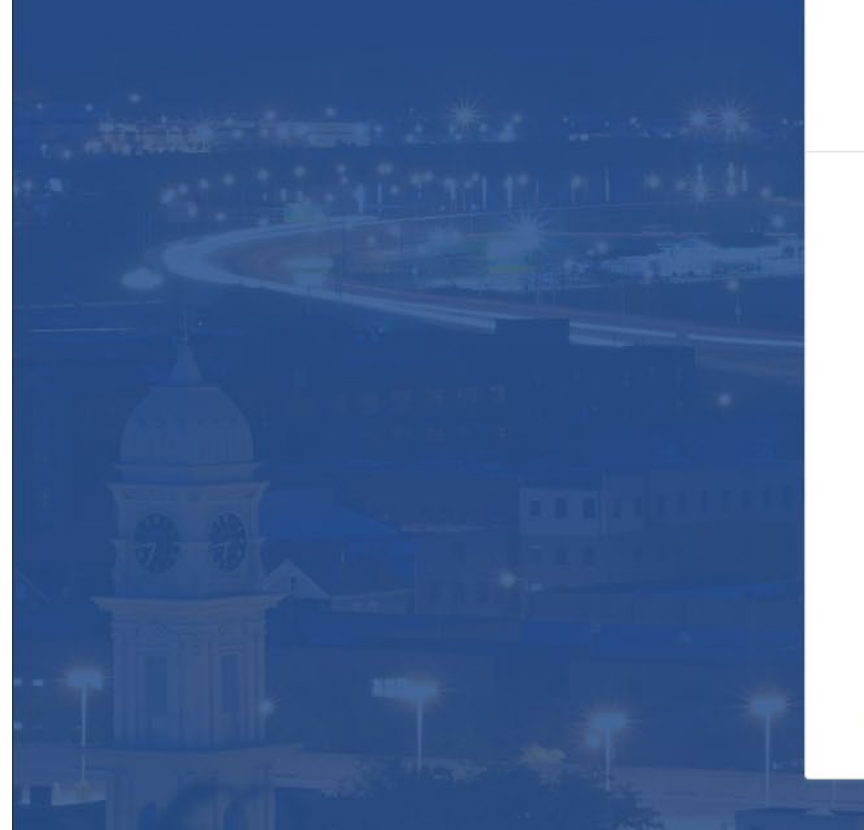

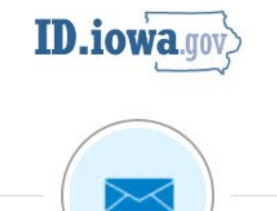

Verify with your email (2) teleiowaEVA@gmail.com

We sent an email to teleiowaEVA@gmail.com. Click the verification link in your email to continue or enter the code below.

#### Enter a verification code instead

Return to authenticator list

Back to sign in

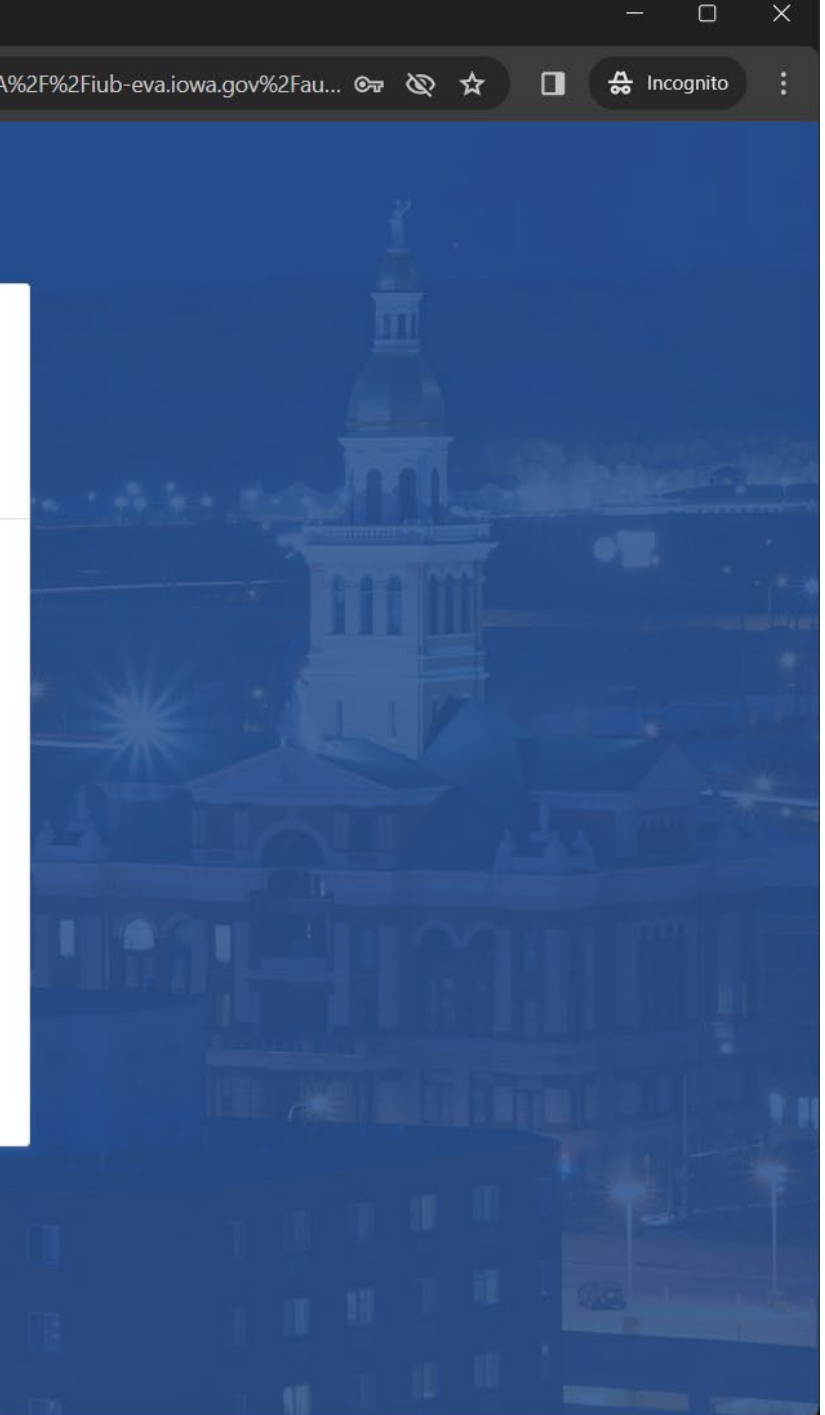

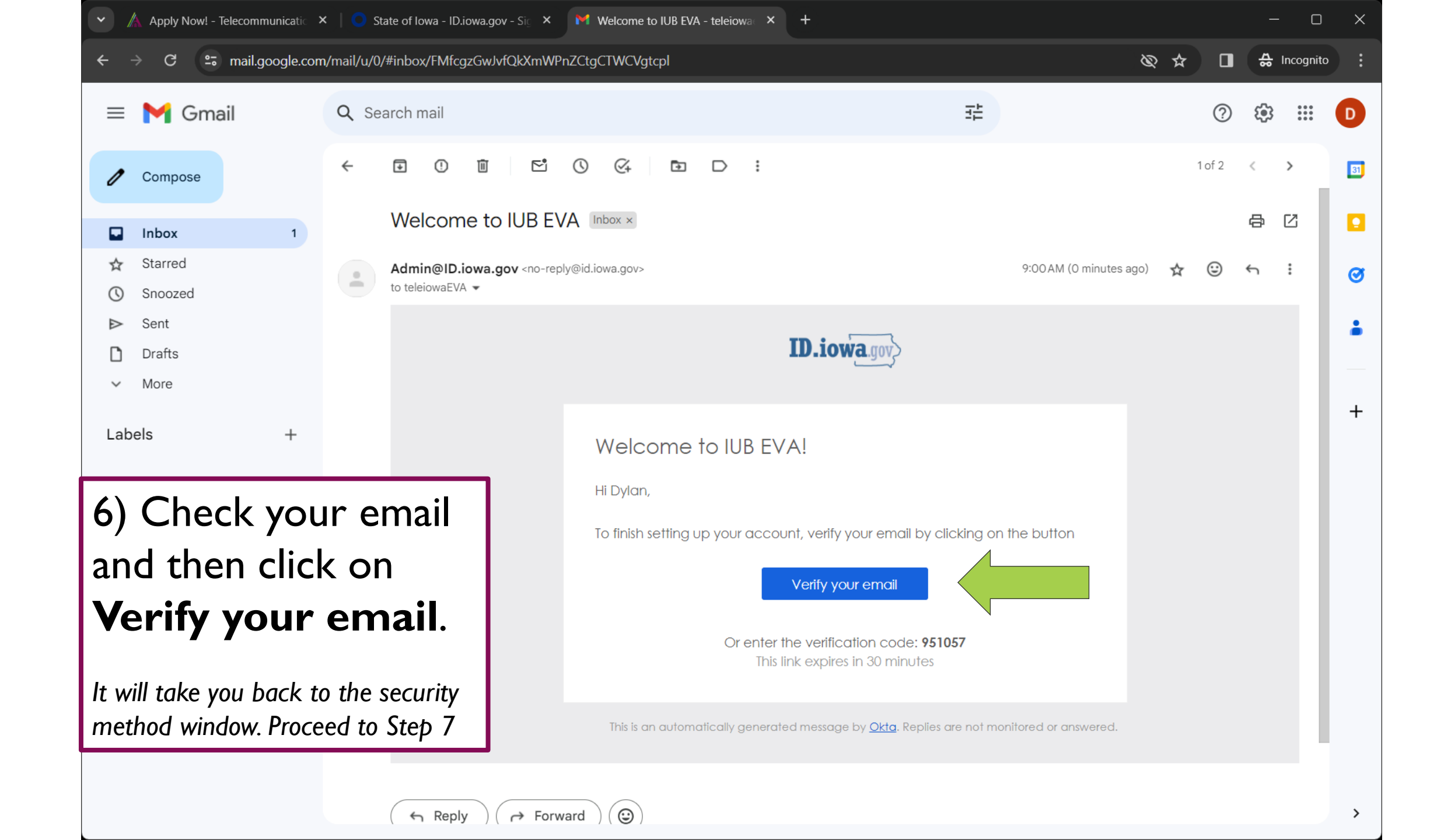

C

id.iowa.gov/email/verify/0oaciw4lp2zZaGpE74x7?token=ftx5ltVW\_-0vPfOWXDnNWHJyO4w6EDb9m6

## 7) Click on **Set Up** to choose a password for your account.

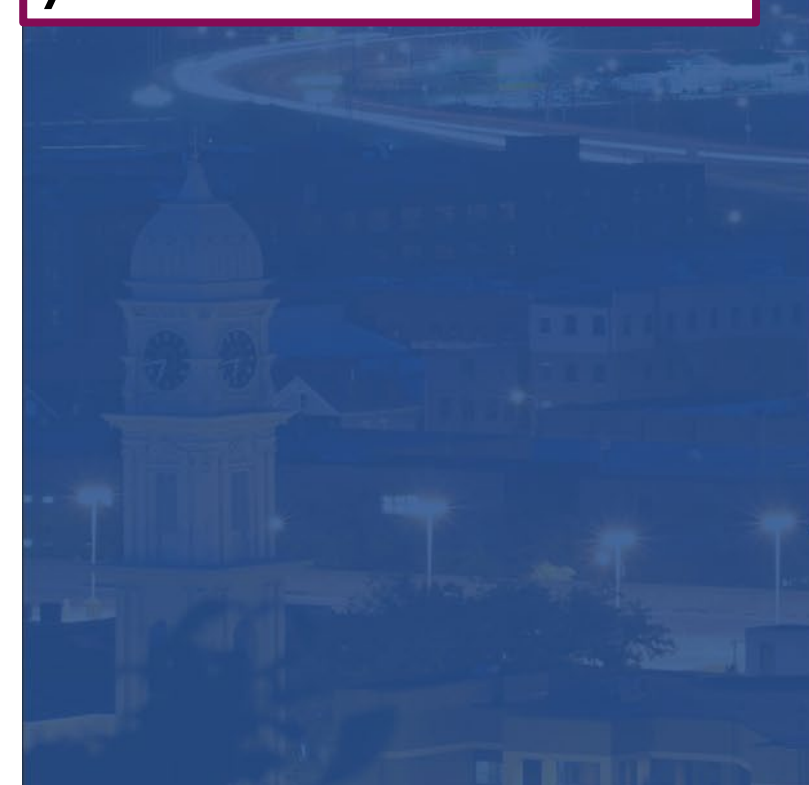

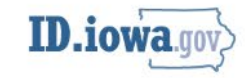

#### Set up security methods

(8) teleiowaEVA@gmail.com

Security methods help protect your account by ensuring only you have access.

#### Set up required

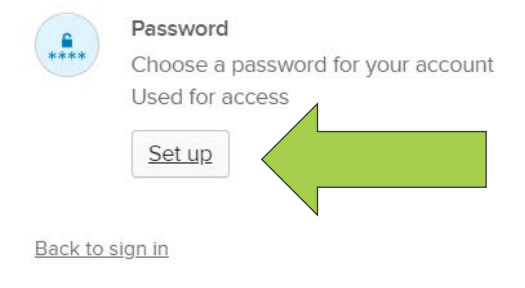

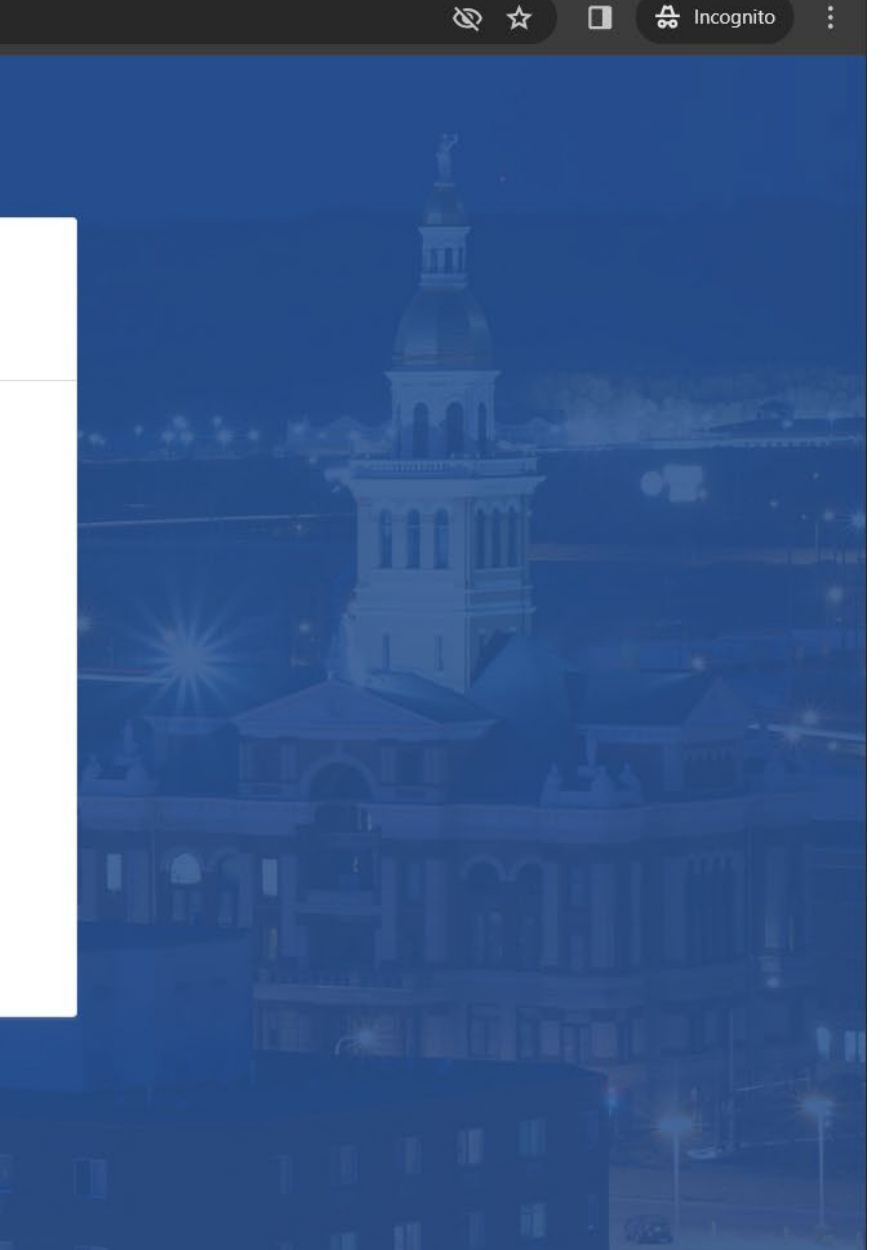

State of Iowa - ID.iowa.gov - Sic 🛛 🗙

d.iowa.gov/email/verify/0oaciw4lp2zZaGpE74x7?token=ftx5ltVW\_-0vPfOWXDnNWHJyO4w6EDb9m6

## 8. Make a password that meets the requirements, then click on **Next**.

С

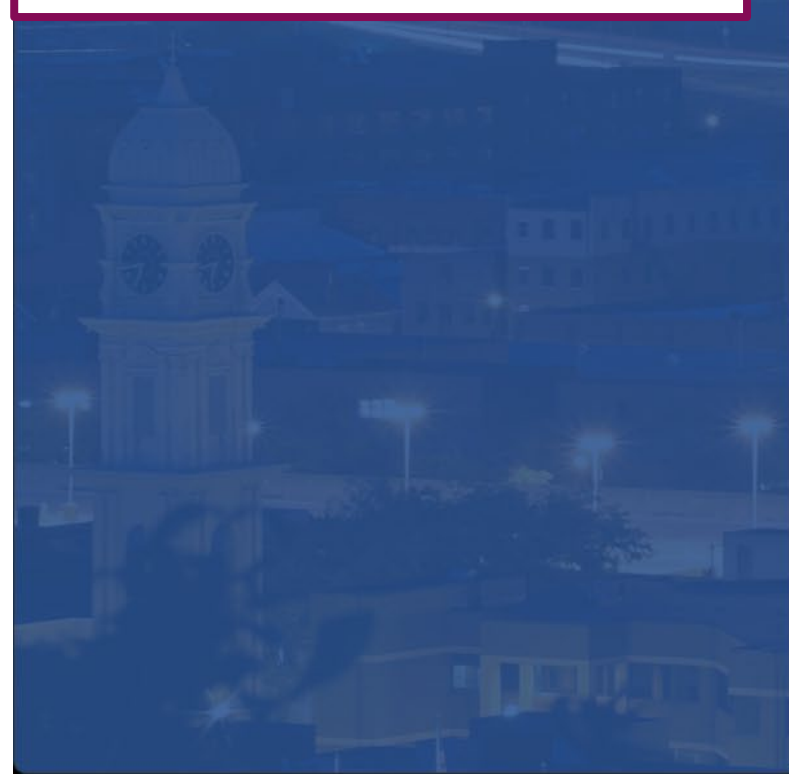

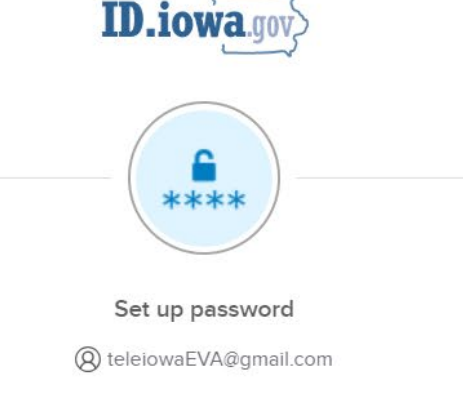

#### Password requirements:

- At least 12 characters
- No parts of your username
- Does not include your first name
- Does not include your last name
- Password can't be the same as your last 30 passwords

#### Enter password

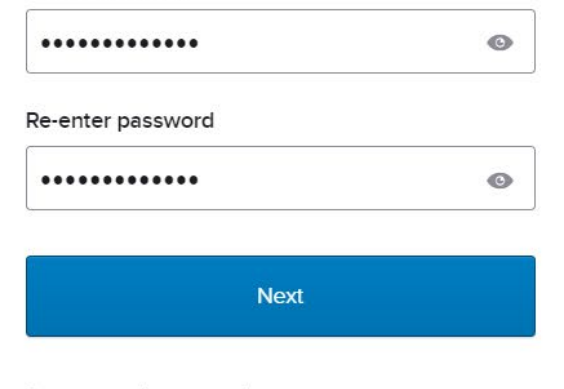

Return to authenticator list

<u>Back to sign in</u>

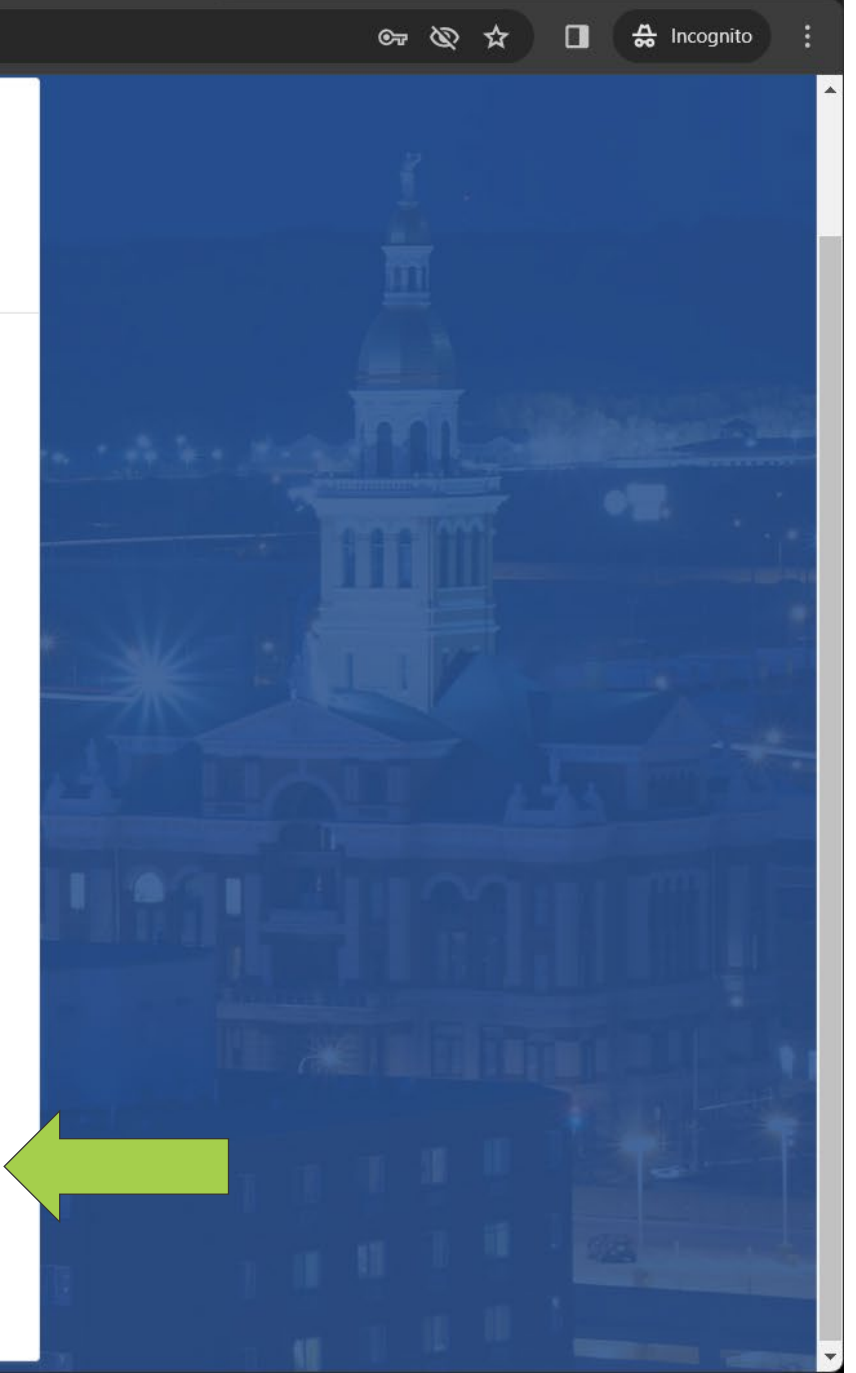

methods.

#### State of Iowa - ID.iowa.gov - Sic X id.iowa.gov/email/verify/0oaciw4lp2zZaGpE74x7?token=ftx5ltVW\_-0vPfOWXDnNWHJyO4w6EDb9m6 المعالي المعالي المحالي المحالي 🚓 Incognito © ₩ ₩ ₩ the Google Authenticator app. Used for access Set up Okta Verify 9) Click **Continue** at Ø Okta Verify is an authenticator app, installed on your phone, used to prove the bottom of the your identity Used for access or recovery page to skip these Set up Phone Verify with a code sent to your phone Used for access Set up Optional security methods are Security Key or Biometric Authenticator available after creating a password. Use a security key or a biometric authenticator to sign in Used for access Set up YubiKey Authenticator Verify your identity using YubiKey Used for access

Set up

**Continue** 

Back to sign in

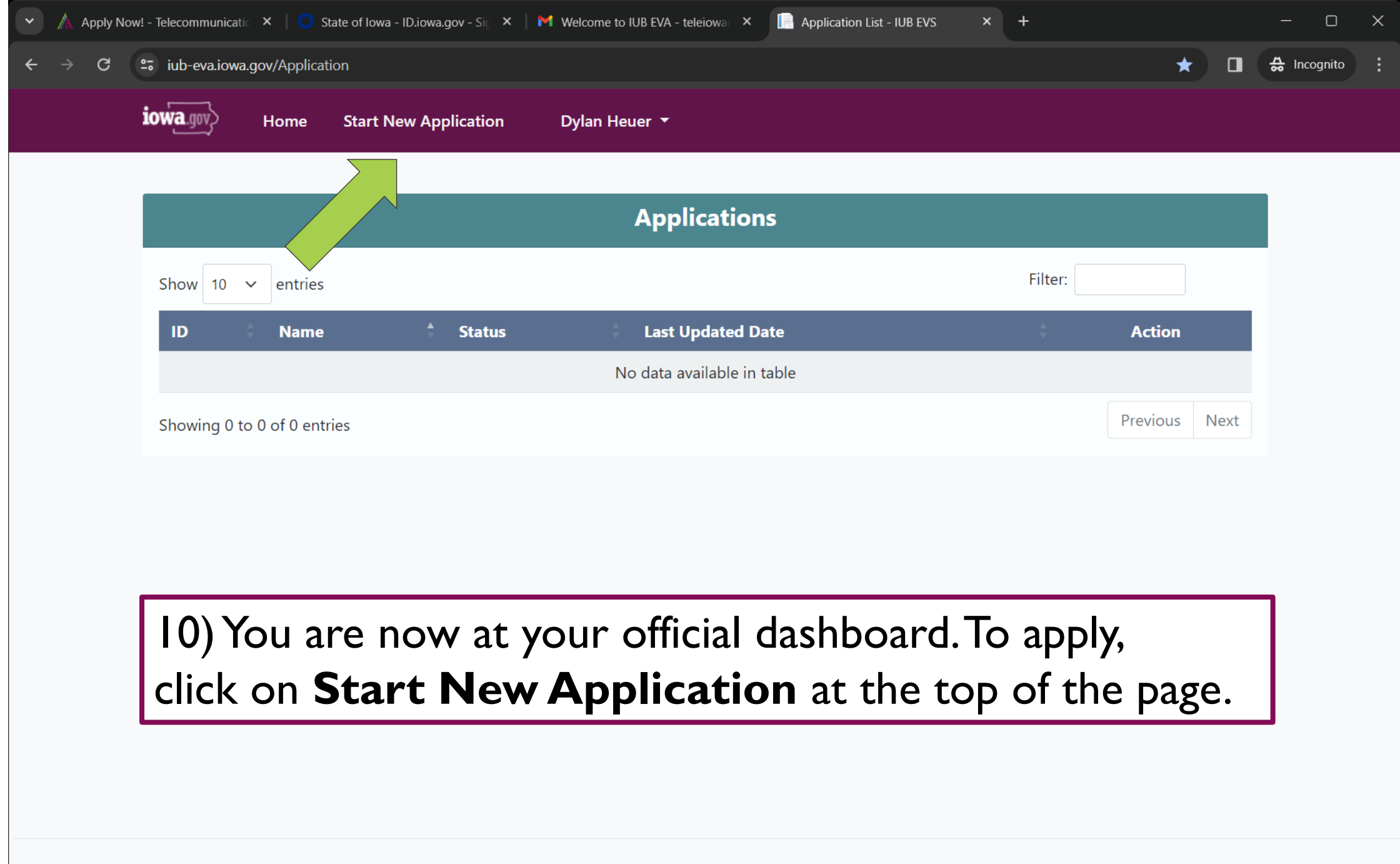

© 2022 - State of Iowa - Privacy - v 1.0.0.0